# STIEGELER

# FRITZ!Box-Konfiguration – FTTH/Glasfaser –

Im Folgenden wird erläutert, wie Sie Ihre FRITZ!Box für einen Glasfaser-Anschluss konfigurieren. Bitte beachten Sie, dass diese Anleitung vom aktuellsten Firmware-Stand der FRITZ!Box ausgeht. Bilder/Inhalte können ggf. abweichen.

# Schritt 1:

Verbinden Sie Ihre FRITZ!Box über das mitgelieferte Netzteil mit Strom.

**Modell 7490:** Stecken Sie das mitgelieferte Netzwerkkabel in die Buchse **LAN1** der FRITZ!Box und in den linken *LAN-Port* Ihres Netzabschlussgeräts (NAG/ONT). Verbinden Sie die FRITZ!Box mit einem weiteren Netzwerkkabel über die Buchse **LAN2** mit der Netzwerkschnittstelle Ihres PCs oder per WLAN.

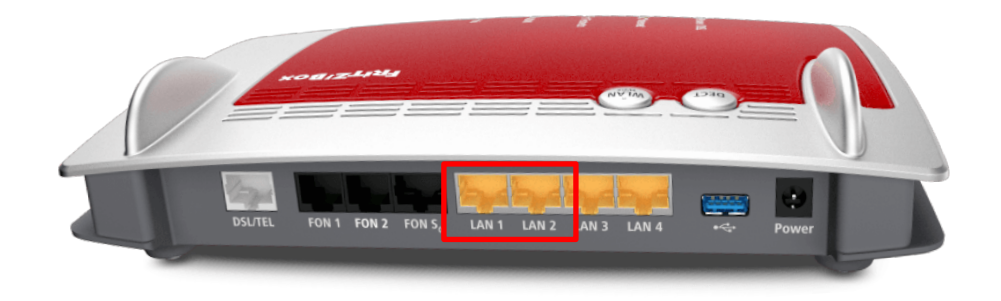

**Model 7530 AX:** Stecken Sie das mitgelieferte Netzwerkkabel in die Buchse **LAN1** der FRITZ!Box und in den linken *LAN-Port* Ihres Netzabschlussgeräts (NAG/ONT). Verbinden Sie die FRITZ!Box mit einem weiteren Netzwerkkabel über die Buchse **LAN2** mit der Netzwerkschnittstelle Ihres PCs oder per WLAN.

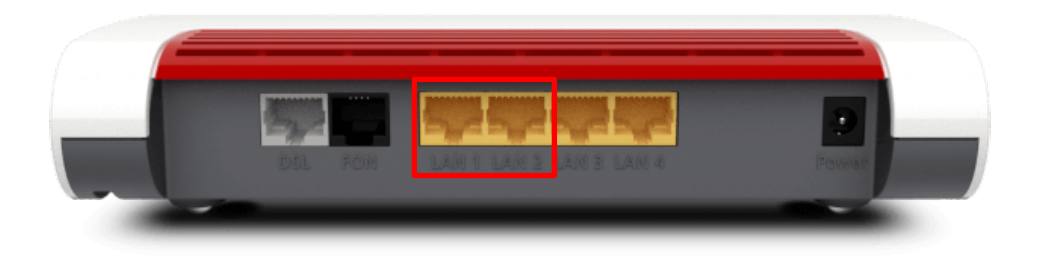

**Modell 7590 AX** (v2): Stecken Sie das mitgelieferte Netzwerkkabel in die Buchse **WAN** der FRITZ!Box und in den linken *LAN-Port* Ihres Netzabschlussgeräts (NAG/ONT). Verbinden Sie die FRITZ!Box mit einem weiteren Netzwerkkabel über die Buchse **LAN1** mit der Netzwerkschnittstelle Ihres PCs oder per WLAN.

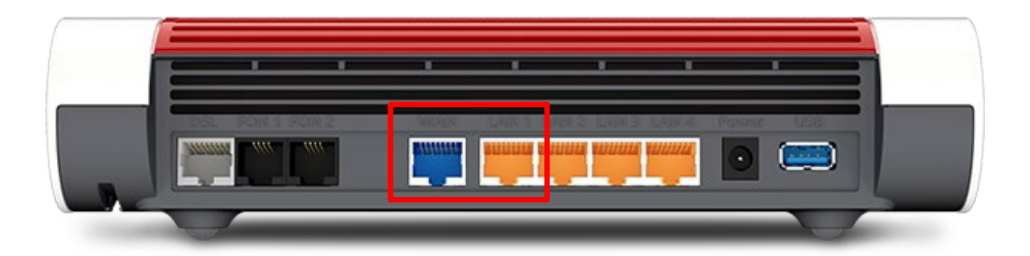

#### Schritt 2:

Stellen Sie bitte sicher, dass Sie Ihre PPPoE Zugangsdaten zur Hand haben.

Starten Sie Ihren Internet-Browser (z. B. Google Chrome) und tippen Sie in die Adresszeile: fritz.box bzw. 192.168.178.1

Je nach Router-Modell ist das Kennwort für die FRITZ!Box entweder schon festgelegt ("FRITZ!Box-Kennwort" auf der Rückseite des Routers) oder Sie müssen es selbst festlegen. Notieren Sie sich ein persönlich vergebenes Kennwort unbedingt. Stiegeler hat keine Möglichkeit, dieses Passwort auszulesen, zu rekonstruieren oder zu umgehen. Wenn Sie es vergessen, muss das Gerät auf Werkseinstellungen zurückgesetzt werden. Dabei gehen alle Einstellungen verloren.

| Willkommen bei FRITZ!Box                                                                                                    |
|----------------------------------------------------------------------------------------------------|
| Vergeben Sie ein FRITZ!Box-Kennwort zum Schutz Ihrer persönlichen Daten, Einstellungen und Zugangsdaten gegen<br>unberechtigte Zugriffe.<br>FRITZ!Box-Kennwort                                           |
| Achtung:                                                                                                    |
| Notieren Sie sich jetzt das von Ihnen vergebene FRITZ!Box-Kennwort.                                                                                                    |
| Der Zugang zur FRITZ!Box ist nur nach Eingabe des hier festgelegten Kennworts möglich. Bewahren Sie es daher gut auf.                                                                                    |
| Ohne das Kennwort können Sie die Benutzeroberfläche erst wieder öffnen, wenn Sie die FRITZ!Box auf die Werkseinstellungen zurückgesetzt haben. Dabei gehen alle Einstellungen in der FRITZ!Box verloren. |
| ОК                                                                                                    |

Bitte beachten Sie, dass ab hier eine weitere Konfiguration nur dann notwendig ist, wenn Sie Ihre FRITZ!Box im Handel gekauft haben. Ein über uns bezogenes Gerät wird für Sie vorkonfiguriert, sodass Sie lediglich noch Schritt 8 ausführen müssen und sodann mit den Telefonie-Einstellungen fortfahren können (siehe Anleitung "FRITZ!Box-Konfiguration Telefonie"). Sollte Ihre FRITZ!Box schon einmal für einen anderen Anbieter eingerichtet worden sein, fahren Sie mit Schritt 5 fort.

### Schritt 3:

Entscheiden Sie, ob Sie Diagnosedaten an AVM schicken möchten und wählen Sie anschließend OK.

| Willkommen bei Ihrer FRITZ!Box                                                                                                    |
|----------------------------------------------------------------------------------------------------|
| Unsere Datenschutzerklärung                                                                                                    |
| Diagnose und Wartung                                                                                                    |
| Zur Verbesserung Ihres Produktes und für den sicheren Betrieb an Ihrem Anschluss verwendet AVM Fehlerberichte und bei Bedarf<br>Diagnosedaten. So profitieren Sie von Optimierungen bei Updates oder notwendigen Anpassungen durch AVM. Unter "Internet > Zugangsdaten<br>> AVM-Dienste" können Sie diese Einstellung jederzeit ändern. |
|                                                                                                    |
|                                                                                                    |
| ОК                                                                                                    |
|                                                                                                    |

#### Schritt 4:

Anschließend werden Sie durch den Assistenten geführt. Wir zeigen Ihnen, wie Sie den Assistenten überspringen, da Sie eine manuelle Einrichtung durchführen sollten. Klicken Sie an dieser Stelle auf *Weiter*.

| Willkommen bei Ihrer FRITZ!Box                                                                                                    |
|----------------------------------------------------------------------------------------------------|
| Dieser Assistent unterstützt Sie bei der Einrichtung Ihrer FRITZIBox.<br>In wenigen Schritten werden alle notwendigen Grundeinstellungen vorgenommen. Sie können den Assistenten jederzeit abbrechen und die<br>Einrichtung später fortsetzen.<br>Wenn Sie stattdessen Einstellungen in Ihre FRITZIBox übernehmen möchten, die zuvor in einer anderen FRITZIBox gesichert wurden, klicken Sie<br>hier: Einstellungen übernehmen. Der Einrichtungsassistent wird dadurch beendet. |
| Weiter >                                                                                                    |

Um fortfahren zu können, wählen Sie danach bitte *Fortschritt anzeigen* (s. u.) und hiernach *Einrichtung jetzt beenden*. Bestätigen Sie mit *Einrichtung abschließen*, um den Assistenten endgültig zu schließen.

| Internetzugang einrichten       |              |   |                               |
|---------------------------------|--------------|---|-------------------------------|
| Wählen Sie Ihren Internetanb    | ieter aus.   |   |                               |
| Internetanbieter                | Bitte wählen | ~ |                               |
|                                 |              |   |                               |
|                                 |              |   |                               |
|                                 |              |   |                               |
|                                 |              |   |                               |
|                                 |              |   |                               |
|                                 |              |   |                               |
| <b>1</b> 2 3 4 5 Fortschritt an | zeigen       |   | Schritt überspringen Weiter > |

# Schritt 5:

Klicken Sie nun im Menü links auf Internet und anschließend auf Zugangsdaten.

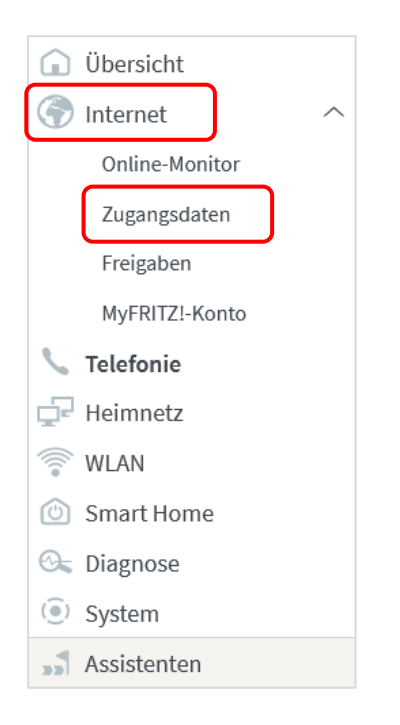

# Schritt 6:

Wählen Sie in der erscheinenden Übersicht folgende Einstellungen:

| Internetanbieter   | Weitere Internetanbieter und anschließend Anderer Internetanbieter |
|--------------------|--------------------------------------------------------------------|
| Name               | Stiegeler (manuelle Eingabe)                                       |
| Anschluss          | Externes Modem oder Router                                         |
| Betriebsart        | Internetverbindung selbst aufbauen                                 |
| PPPoE Zugangsdaten | Benutzername und Kennwort (vorab per Post zugestellt)              |

| Internet > Zugangsda                                                                  | ten                                                         |                                                    |                                                                      |                                                                 | ?                                                                                                    |
|---------------------------------------------------------------------------------------|-------------------------------------------------------------|----------------------------------------------------|----------------------------------------------------------------------|-----------------------------------------------------------------|----------------------------------------------------------------------------------------------------|
| Internetzugang                                                                        | IPv6                                                        | LISP                                               | AVM-Dienste                                                          | DNS-Server                                                      |                                                                                                    |
| Auf dieser Seite können S                                                             | Sie die Daten Ih                                            | res Internetzug                                    | angs einrichten und                                                  | den Zugang bei Be                                               | edarf anpassen.                                                                                                    |
| Internetanbieter                                                                      |                                                             |                                                    |                                                                      |                                                                 |                                                                                                    |
| Wählen Sie Ihren Interne                                                              | tanbieter aus.                                              |                                                    |                                                                      |                                                                 |                                                                                                    |
| Internetanbieter                                                                      | weit                                                        | ere Internetanl                                    | bieter                                                               | ~                                                               |                                                                                                    |
|                                                                                       | and                                                         | erer Internetan                                    | bieter                                                               | ~                                                               |                                                                                                    |
| Name                                                                                  | Stieg                                                       | eler                                               |                                                                      |                                                                 |                                                                                                    |
| Anschluss                                                                             |                                                             |                                                    |                                                                      |                                                                 |                                                                                                    |
| Geben Sie an, wie der Int                                                             | ernetzugang h                                               | ergestellt werd                                    | en soll.                                                             |                                                                 |                                                                                                    |
| <ul> <li>Anschluss an eine<br/>Wählen Sie dieser<br/>integrierte DSL-M</li> </ul>     | en DSL-Anschlu<br>n Zugang, wenr<br>odem wird für           | iss<br>1 die FRITZ!Box<br>die Internetver          | mit dem DSL-Kabel<br>bindung genutzt.                                | mit Ihrem DSL-Ans                                               | chluss verbunden ist. Das in der FRITZ!Box                                                                                                  |
| <ul> <li>Anschluss an ein</li> <li>Wählen Sie dieser</li> <li>werden soll.</li> </ul> | Kabelmodem (<br>n Zugang, wenr                              | Kabelanschlus<br>n die FRITZ!Box                   | s)<br>über "WAN" an ein I                                            | Kabelmodem, das d                                               | die Internetverbindung herstellt, angeschlossen                                                                                             |
| Anschluss an exte                                                                     | ernes Modem o                                               | der Router                                         |                                                                      |                                                                 |                                                                                                    |
| Wählen Sie dieser<br>soll.                                                            | n Zugang, wenr                                              | n die FRITZ!Box                                    | an ein bereits vorha                                                 | ndenes externes M                                               | odem oder einen Router angeschlossen werden                                                                                                 |
| Betriebsart                                                                           |                                                             |                                                    |                                                                      |                                                                 |                                                                                                    |
| Geben Sie an, ob die FRI                                                              | Z!Box die Inter                                             | netverbindung                                      | selbst aufbaut oder                                                  | eine vorhandene l                                               | nternetverbindung mitbenutzt.                                                                                                    |
| 🗿 Internetverbindu                                                                    | ng selbst aufba                                             | uen                                                |                                                                      |                                                                 |                                                                                                    |
| Die FRITZ!Box ste<br>den WAN-Anschlu                                                  | llt einen eigene<br>Iss mit dem vor                         | n IP-Adressber<br>handenen exte                    | eich zur Verfügung.<br>ernen Modem oder R                            | Die Firewall bleibt o<br>outer.                                 | dabei aktiviert. Verbinden Sie die FRITZ!Box über                                                                                           |
| O Vorhandene Inter                                                                    | rnetverbindung                                              | g mitbenutzen                                      | (WLAN Mesh / IP-Clie                                                 | nt-Modus)                                                       |                                                                                                    |
| Die FRITZ!Box wir<br>deaktiviert. Ist de<br>FRITZ!Box Teil de<br>Modem oder Rou       | rd Teil des vorh<br>r andere Route<br>s WLAN Mesh w<br>ter. | andenen Heim<br>r, der das Heim<br>verden. Verbind | netzes und übernimi<br>inetz aufspannt, auc<br>len Sie die FRITZ!Boy | nt diesen IP-Adres<br>h eine FRITZ!Box m<br>c über einen der LA | sbereich. Die Firewall der FRITZ!Box wird dabei<br>it WLAN Mesh-Funktion, kann die vorliegende<br>N-Anschlüsse mit dem vorhandenen externen |
| Zugangsdaten                                                                          |                                                             |                                                    |                                                                      |                                                                 |                                                                                                    |
| Werden Zugangsdaten be                                                                | enötigt?                                                    |                                                    |                                                                      |                                                                 |                                                                                                    |
| 🗿 Ja                                                                                  |                                                             |                                                    |                                                                      |                                                                 |                                                                                                    |
| Geben Sie die Zug                                                                     | angsdaten ein,                                              | die Sie von Ihr                                    | em Internetanbieter                                                  | bekommen haben                                                  | l.                                                                                                    |
| Benutzername                                                                          | XXX                                                         | XXXXX                                              |                                                                      |                                                                 |                                                                                                    |
| Kennwort                                                                              | Me                                                          | in-PPPoE-Pass                                      | wort                                                                 |                                                                 |                                                                                                    |
| O Nein                                                                                |                                                             |                                                    |                                                                      |                                                                 |                                                                                                    |
| Verbindungseinstellung                                                                | en                                                          |                                                    |                                                                      |                                                                 |                                                                                                    |
| Die Verbindungseinstellu                                                              | ngen sind bere                                              | its auf die am h                                   | näufigsten verwende                                                  | ten Werte eingeste                                              | llt. Bei Bedarf können Sie diese Werte verändern.                                                                                           |
| Übertragungsgeschw                                                                    | indigkeit                                                   |                                                    |                                                                      |                                                                 |                                                                                                    |
| Geben Sie die Geschv<br>benötigt.                                                     | vindigkeit Ihrer                                            | Internetverbin                                     | dung an. Diese Wert                                                  | e werden zur Siche                                              | rung der Priorisierung der Netzwerkgeräte                                                                                                   |
| Downstream                                                                            |                                                             | 100 🛚                                              | lBit/s                                                               |                                                                 |                                                                                                    |
| Upstream                                                                              |                                                             | 40 M                                               | IBit/s                                                               |                                                                 |                                                                                                    |
| Verbindungseinstellu                                                                  | ngen ändern 🔻                                               |                                                    |                                                                      |                                                                 |                                                                                                    |
| ✓ Internetzugang n                                                                    | ach dem "Übei                                               | nehmen" prüfe                                      | en                                                                   |                                                                 |                                                                                                    |

**Verbindungseinstellungen:** In die Felder **Downstream** und **Upstream** werden die neuen Werte eingetragen. Diese lauten, je nach Tarif, beispielhaft wie folgt:

| Beispiel-Tarif                                            | <b>Downstream</b><br>in <b>mbit/s</b> | Upstream<br>in <b>mbit/s</b> |
|-----------------------------------------------------------|---------------------------------------|------------------------------|
| <b>FTTH 120</b><br>120 MBit/s Download, 60 MBit/s Upload  | 120                                   | 60                           |
| <b>FTTH 200</b><br>200 MBit/s Download, 100 MBit/s Upload | 200                                   | 100                          |
| <b>FTTH 300</b><br>300 MBit/s Download, 120 MBit/s Upload | 300                                   | 120                          |
| <b>FTTH 500</b><br>500 MBit/s Download, 200 MBit/s Upload | 500                                   | 200                          |

Klicken Sie abschließend auf Übernehmen.

Sie haben einen Router mit einem älteren Firmwarestand als 07.10? Dann müssen die Werte in der Einheit "kbit/s" wie folgt eingetragen werden – die Download-/Uploadrate ist jeweils mit **1024** zu multiplizieren:

| Beispiel-Tarif                                            | <b>Downstream</b><br>in <b>kbit/s</b> | <b>Upstream</b><br>in <b>kbit/s</b> |
|-----------------------------------------------------------|---------------------------------------|-------------------------------------|
| <b>FTTH 120</b><br>120 MBit/s Download, 60 MBit/s Upload  | 102400                                | 40960                               |
| <b>FTTH 200</b><br>200 MBit/s Download, 100 MBit/s Upload | 204800                                | 102400                              |
| <b>FTTH 300</b><br>300 MBit/s Download, 120 MBit/s Upload | 307200                                | 122880                              |
| <b>FTTH 500</b><br>500 MBit/s Download, 200 MBit/s Upload | 512000                                | 204800                              |

Wir empfehlen Ihnen in diesem Fall dringend, ein Firmwareupdate durchzuführen. Gehen Sie hierfür in der Benutzeroberfläche auf "Assistenten". Starten Sie danach den Assistenten "Update" bzw. "Firmware aktualisieren".

Sie wohnen in einem Versorgungsgebiet, wo **UGG** (Unsere Grüne Glasfaser) das Glasfasernetz gebaut hat und Sie besitzen bereits eine **eigene FRITZ!Box**?

Klicken Sie auf "Verbindungseinstellungen ändern". Unter **VLAN-Einstellungen** setzen Sie den Haken bei "**VLAN für den Internetzugang verwenden"** und tragen unter VLAN-ID die 7 ein.

| Verbindungseinstellungen                                                                                                    |
|----------------------------------------------------------------------------------------------------|
| Die Verbindungseinstellungen sind bereits auf die am häufigsten verwendeten Werte eingestellt. Bei Bedarf können Sie diese Werte verändern.              |
| Verbindungseinstellungen ändern 🔺                                                                                                    |
| Internetverbindung                                                                                                    |
| Dauerhaft halten (empfohlen für Flatrate-Tarife)                                                                                                    |
| Zwangstrennung durch den Anbieter verschieben in die Zeit zwischen 🛛 2 - 3 🗸 Uhr                                                                         |
| O Bei Inaktivität trennen (empfohlen für Zeit- oder Volumentarife)                                                                                       |
| Automatisch trennen nach 300 Sekunden                                                                                                    |
| VLAN-Einstellungen                                                                                                    |
| Bitte beachten Sie, dass nur in seltenen Fällen die Verwendung einer VLAN-ID erforderlich ist. Die benötigte ID erhalten Sie von Ihrem Internetanbieter. |
| VLAN für den Internetzugang verwenden                                                                                                    |
| VLAN-ID 7                                                                                                    |
| PBit u                                                                                                    |

# Schritt 7:

Die Einstellungen werden übernommen, bestätigen Sie mit OK.

| Speichern der Einstellungen |                                              | ?  |
|-----------------------------|----------------------------------------------|----|
|                             | Der Vorgang wurde erfolgreich abgeschlossen. |    |
|                             |                                              |    |
|                             |                                              |    |
|                             |                                              |    |
|                             |                                              |    |
|                             |                                              |    |
|                             |                                              | ОК |

Anschließend wird die Internetverbindung geprüft. Die Installation ist beendet.

| Internetverbindung prüfen |                                                      | ?  |
|---------------------------|------------------------------------------------------|----|
|                           | Die Prüfung der Internetverbindung läuft             |    |
|                           | Bitte warten Sie, bis der Vorgang abgeschlossen ist. |    |
|                           |                                                      |    |
|                           |                                                      |    |
|                           |                                                      |    |
|                           |                                                      |    |
|                           |                                                      | ОК |

#### Schritt 8:

Klicken Sie im Navigationsmenü auf Heimnetz und anschließend auf Heimnetzübersicht.

Klicken Sie auf den Tab Netzwerkeinstellungen.

Nun stellen Sie **alle vier** LAN-Ports um, indem Sie auf die Kreise unter *Power Mode – 1Gbit/s* klicken. Wählen Sie anschließend *Übernehmen,* um die Einstellungen zu speichern.

| LAN-Einstellungen<br>Hier können Sie eins                      | stellen, ob die LAN-Ansc | hlüsse der FRITZ!Box im "I | Power Mode" (Gbit/s) oder mit reduziertem Energieverbrauch im "Gr                |
|----------------------------------------------------------------|--------------------------|----------------------------|----------------------------------------------------------------------------------|
| LAN-Anschluss                                                  | Power Mode               | 1.<br>Green Mode           |                                                                                  |
| LAN 1                                                          | 🗿 1 Gbit/s               | 🔿 100 Mbit/s               |                                                                                  |
| LAN 2                                                          | 🧿 1 Gbit/s               | 🔘 100 Mbit/s               |                                                                                  |
| LAN 3                                                          | 🧿 1 Gbit/s               | 🔘 100 Mbit/s               |                                                                                  |
| LAN 4                                                          | 🧿 1 Gbit/s               | 🔘 100 Mbit/s               |                                                                                  |
| WAN                                                            | 🗿 1 Gbit/s               | 🔘 100 Mbit/s               |                                                                                  |
| <b>VAN-Einstellung</b><br>Sie können den WAN<br>benötigt wird. | I-Anschluss Ihrer FRITZ  | Box als zusätzlichen LAN-ł | <sup>2</sup> ort nutzen, falls dieser nicht als WAN-Zugang zum Internet-Anbieter |
| VAN-Anschluss arbe                                             | eitet als                |                            |                                                                                  |
| O LAN 5                                                        |                          |                            |                                                                                  |
| veitere Einstellunge                                           | en 🔻                     |                            |                                                                                  |
|                                                                |                          |                            | Übernehmen Abbrec                                                                |

## Schritt 9 (empfohlen):

Um Ihrem Netzwerk, also Ihrem WLAN, einen individuell gewählten Namen zu geben, gehen Sie bitte wie folgt vor: Wählen Sie im Menü *WLAN* aus, danach *Funknetz*. Aktivieren Sie die Einstellung *Unterschiedliche Benennung der Funknetze auf 2,4 und 5 GHz*. Tragen Sie im Feld *Name des WLAN-Funknetzes (SSID)* für das 2,4 GHz- und das 5 GHz-Frequenzband einen Namen Ihrer Wahl ein (ohne Sonderzeichen). Es sollte nur ein Name für beide Felder ausgewählt werden. Klicken Sie Übernehmen. Für den Fall, dass Sie zuvor bereits Geräte mit Ihrem WLAN verbunden haben, sind diese nach der Namensänderung nochmals neu einzurichten.

| Funknetz-Name                                                                                             |                                                             |
|----------------------------------------------------------------------------------------------------|-------------------------------------------------------------|
| Geben Sie zur besseren Unterscheidung von anderen WLAN-Funknetzen Ihrem WLAN-Funknetz einen Namen (SSID). |                                                             |
| Name des WLAN-Funknetzes auf 2,4 GHz (SSID)                                                               |                                                             |
| FRITZ!Box 7590 - 2,4 GHz                                                                                  |                                                             |
| Name des WLAN-Funknetzes auf 5 GHz (SSID)                                                                 |                                                             |
| FRITZ!Box 7590 - 5 GHz                                                                                    |                                                             |
| Unterschiedliche Benennung der Funknetze auf 2,4 und 5 GHz                                                |                                                             |
| Name des WI AN-Funknetzes sichtbar                                                                        |                                                             |
|                                                                                                    |                                                             |
| Aktive Frequenzbänder                                                                                     |                                                             |
| Wählen Sie hier aus, auf welchen Frequenzbändern Ihr WLAN-Funknetz aktiv sein soll.                       |                                                             |
| 2,4-GHz-Frequenzband aktiv                                                                                |                                                             |
| Name des WLAN-Funknetzes                                                                                  | FRITZ!Box 7590 WF                                           |
|                                                                                                    |                                                             |
| MAC-Adresse                                                                                               | DC:15:C8:24:B4:91                                           |
| MAC-Adresse<br>5-GHz-Frequenzband aktiv                                                                   | DC:15:C8:24:B4:91                                           |
| MAC-Adresse<br>5-GHz-Frequenzband aktiv<br>Name des WLAN-Funknetzes                                       | DC:15:C8:24:B4:91<br>FRITZ!Box 7590 WF                      |
| MAC-Adresse<br>5-GHz-Frequenzband aktiv<br>Name des WLAN-Funknetzes<br>MAC-Adresse                        | DC:15:C8:24:B4:91<br>FRITZ!Box 7590 WF<br>DC:15:C8:24:B4:90 |

### Sie benötigen Unterstützung?

Bei Fragen oder Problemen können Sie sich gerne an unseren technischen Support wenden. Diesen erreichen Sie unter **07673 88899-24** oder über **stiegeler.com/kontakt**.

Für eine einmalige Aufwandspauschale von 69,00 EUR (kleiner Installationsservice) bzw. 99,00 EUR (großer Installationsservice) können Sie einen Techniker buchen, der für Sie vor Ort die Installation übernimmt.\*

\* **Einfacher Installationsservice**: Konfiguration der FRITZ!Box, Konfiguration WLAN an der FRITZ!Box, Einrichtung von zwei Telefonen (69,-  $\in$ ); **Erweiterter Installationsservice**: Konfiguration der FRITZ!Box, Konfiguration WLAN an der FRITZ!Box, Einrichtung der Telefone, Einrichtung von waipu.tv, alternativ Einrichtung von DVB-C TV (standortabhängig), Installation von WLAN- und/oder DECT-Repeatern (99,-  $\in$ ). Hinweise: Das Verlegen und Installieren von hausinternen Verkabelungen ist nicht Bestandteil des Installationsservices. Für diese Arbeiten ist im Vorfeld ein Elektriker zu beauftragen. Es wird keine Konfiguration von ISDN-Anlagen vorgenommen.